## Utilisation du logiciel PhotoFiltre7

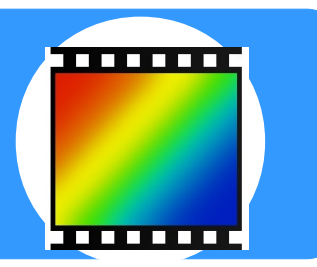

## Redimensionner une image (pour l'insérer dans un article de l'ENT)

Image Calque Sélection Réglage Filtre Affichage Outils Fenêtre

Les photographies ou images n'ont souvent pas le bon format pour être insérées dans un article de l'ENT ou application en ligne. Il faut donc réduire la taille et la qualité de l'image.

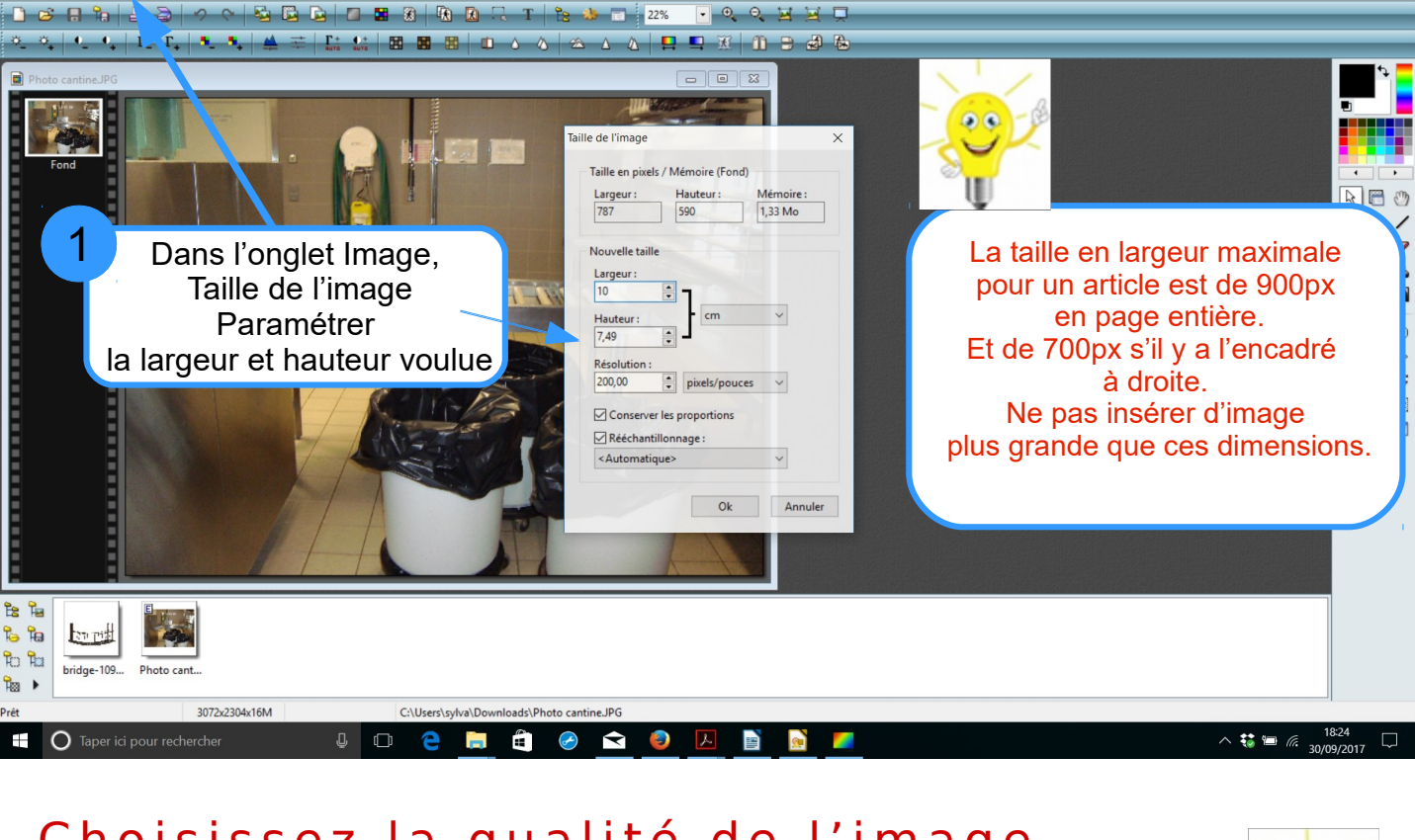

Qualité supérieure

Ok Annuler

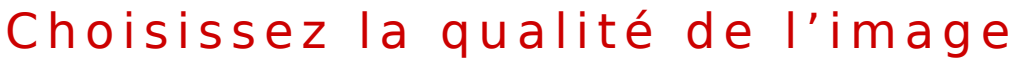

JPEG

Compression : 100

Qualité inférieure

Format standard
Format progressif

Niveau de gris

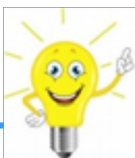

Plus l'image est compressée et moins elle prendra d'espace mémoire mais attention, elle sera pixelisée. Le taux de compression dépend de l'utilisation que l'on veut en faire : affichage en ligne ou impression !

Enregistrer sous

de compression

Choisir le taux

l'image et